## NEO - Infusions – Ordering Continuous Fluids

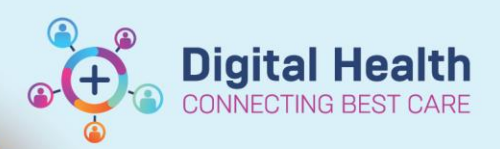

Digital Health Quick Reference Guide

## This Quick Reference Guide will explain how to:

Order Continuous Infusion Orders in Neonatal Patients. This QRG is applicable to the following:

- Maintenance Fluids
- Parenteral Nutrition

A Truly Continuous Infusion is an infusion order with no duration or stop time. It will remain active until discontinued by the Medical Officer.

## **Ordering Continuous Infusions**

- 1. Click on Medical Officer View from the Table of Contents and then select the Neonatology Quick Orders mPage
- If ordering Maintenance Fluids
  Under the IV Fluids Maintenance subheading, select the required IV Maintenance Fluid

NB: The NEO Glucose Infusions orderset provides additional Glucose Maintenance Fluids options to select from

## If ordering Parenteral Nutrition

Under the IV Nutrition PN subheading, select the required Parenteral Nutrition order

**NB**: The NEO Parenteral Nutrition orderset provides additional Parenteral Nutrition options to select from

 If Glucose 10% infusion is selected, select the Continuous Infusion Infusion Type and then select OK

| IV Fluids and IV Nutrition =• 💿                              |
|--------------------------------------------------------------|
| ► Volume Expansion                                           |
| ▶ Hypoglycaemia                                              |
| ⊿ IV Fluids Maintenance                                      |
| Glucose 10% infusion 500 mL, IV Infusion, mL/hr, Indication: |
| CONTINUOUS, (Neonatal/Paediatric use only)                   |
| Potassium Chloride 10 mmol/500 mL with Glucose 10%           |
| and Sodium Chloride 0.225% infusion 500 mL, IV Infusion,     |
| mL/hr                                                        |
| NEO Glucose Infusions NEO Glucose Infusions                  |
| ⊿ IV Nutrition PN                                            |
| Neonatal lipid 17% intravenous emulsion (SMOF) 50 mL,        |
| IV Infusion, Rate: 12 mL/kg/day                              |
| Neonatal Standard Preterm PN 750 mL, IV Infusion, mL/hr      |
| NEO Parenteral Nutrition NEO Parenteral Nutrition            |
| ► Arterial Fluids                                            |
| Infusion Type                                                |
| How would you like to give Glucose 10% infusion?             |
| Give As:                                                     |
| Continuous infusion                                          |
| O Intermittent infusion                                      |

ΟK

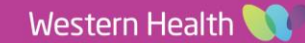

Cancel

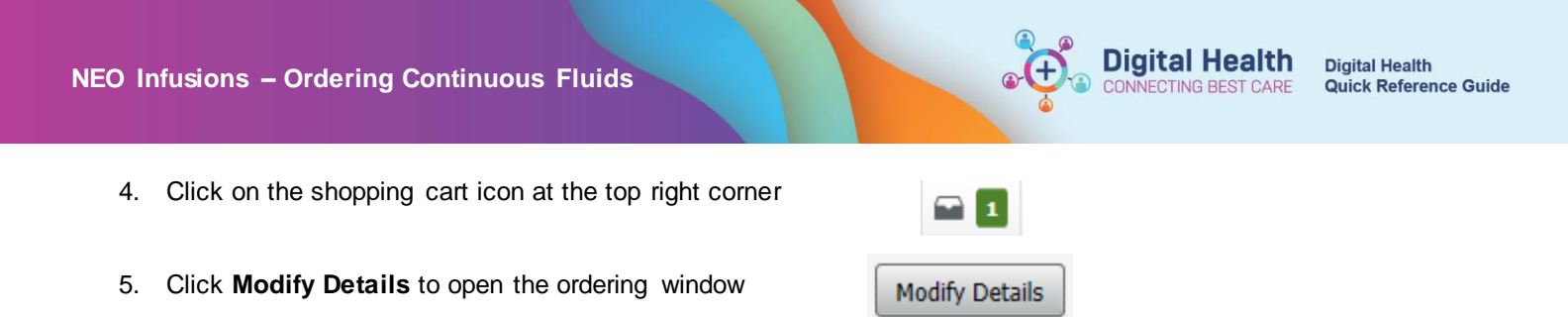

6. In the Orders window, click on the order to display additional order Details

| Orders for Signature             |             |                    |                                                                                                    |
|----------------------------------|-------------|--------------------|----------------------------------------------------------------------------------------------------|
| ⑦ P Y Order Name                 | Status      | Start              | Details                                                                                                    |
| △ S NEWBORN SERV; 5.03; Bed 5.03 | Fin#:IPE542 | 3055 Admit: 16/10/ | 2022 12:51                                                                                                    |
| ⊿ Continuous Infusions           |             |                    |                                                                                                    |
| Glucose 10% infusion 🔂 🗐 🕞 🕞     | Order       | 14/07/2023 15:47   | 500 mL, IV Infusion, mL/hr, First dose 14/07/2023 15:47 AEST, Indication: CONTINUOUS, (Neonatal/Paediatric use only), Total volume (mL): 500 |

7. Manually calculate and enter the Rate in mL/hr

| 🖆 Details  🎁 🥸 Contir | nuous Details | 0rder  | Comm | ents 😧 Diagnoses       |             |            |
|-----------------------|---------------|--------|------|------------------------|-------------|------------|
| Base Solution         | Bag Vol       | ume    |      | Rate                   | Infuse Over |            |
| Glucose 10% infusion  | 500 mL        |        | 8    | mL/hr                  |             |            |
| Additive              | Additive      | e Dose |      | Normalized Rate        | Delivers    | Occurrence |
|                       |               |        | 18   |                        |             |            |
| Total Bag Volume      | 500 mL        |        | _    |                        |             |            |
| Weight:               | Weight Type   | 5      |      | Result dt/tm:          |             |            |
|                       |               |        |      | AL 111 (2022) 40 21 40 |             |            |

8. The Infuse Over field will automatically populate

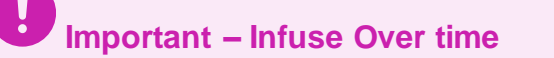

Only the Rate (not the Infuse Over time) will appear on the MAR for nursing staff to view upon administration

■ Details for Glucose 10% infusion 500 mL

- Review the order Details, Continuous
  Details and Order Comments and modify if required
- Review the Weight field and check this matches the dosing weight. This is located on the Banner Bar or in Related Results

| Base Solution        | Bag Volume    | 1  | Rate            | Infuse Over | 0          |
|----------------------|---------------|----|-----------------|-------------|------------|
| Glucose 10% infusion | 500 mL        | 5  | 10 mL/hr        | 50 hr(s)    | °          |
| Additive             | Additive Dose |    | Normalized Rate | Derivers    | Occurrence |
| <b>E</b>             |               | 18 |                 |             |            |
| Total Bag Volume     | 500 mL        | _  |                 |             |            |

- 11. Select Sign and enter password
- 12. The Maintenance Fluid order will display under Continuous Infusions in the MAR

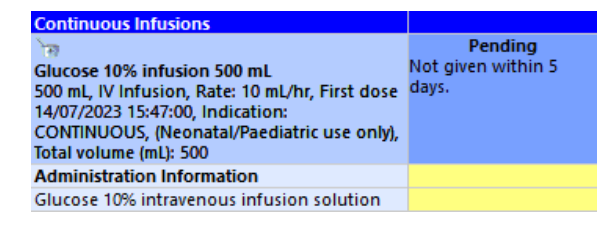

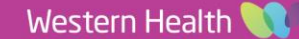